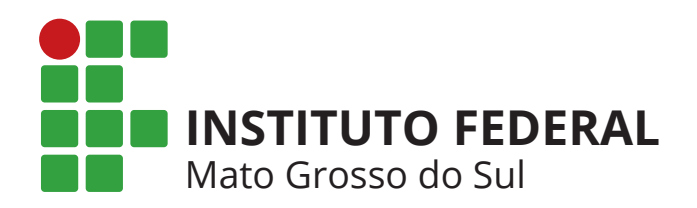

Ambiente Virtual de Ensino e Aprendizagem

# GUIA DO ALUNO

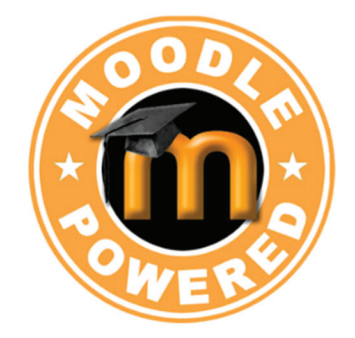

IFMS/Cread | 2019

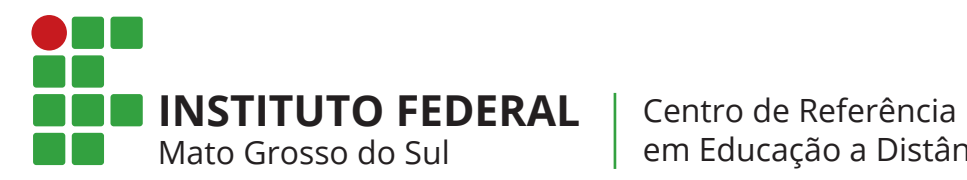

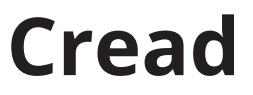

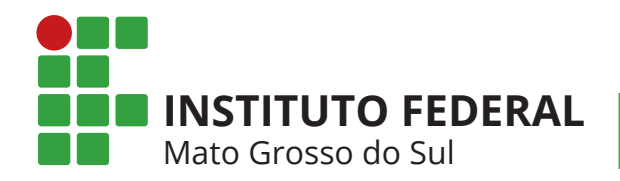

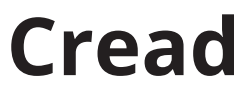

# SUMÁRIO

- 05 Acesso ao Ambiente Virtual de Ensino e Aprendizagem (AVEA)
- 06 Acesso ao curso
- 06 Acesso às disciplinas
- 07 Fórum de notícias
- 07 Arquivos da disciplina
- 08 Calendário
- 08 Notas
- **08** Fale com o professor
- 09 Utilizando o Fórum
- 10 Aulas
- 10 Chat
- 12 Mensagens
- 12 Tipos de Atividades Online
- **13** Atividade Online (AO) (Envio de Arquivos)
- 17 Progresso de Conclusão Acompanhamento do Curso
- 18 Conhecendo um pouco mais
- **19** Perfil (Modificar)

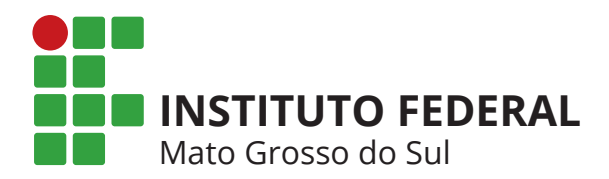

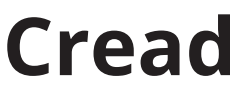

# Acesso ao Ambiente Virtual de Ensino e Aprendizagem (AVEA)

Para acessar o nosso Ambiente Virtual de Ensino e Aprendizagem você pode utilizar o navegador de internet de sua preferência.

Existem duas formas de acessar o AVEA, vamos conhecê-los agora.

FIGURA 2

- Acesse o site <u>www.ifms.edu.br</u> e clique no banner:
- Acesse diretamente o site <u>http://ead.ifms.edu.br/</u>

| ACESSO                  |               |
|-------------------------|---------------|
| Identificação de usuári | 0             |
|                         |               |
| Senha                   |               |
| Lembrar identificaç     | ão de usuário |
|                         | Acessar       |

Para entrar efetivamente no curso insira o nú mero do seu CPF no campo "Identificação de usu ário" e sua senha no campo "Senha" e clique no botão Login.

| Perdeu a senha? |
|-----------------|
|                 |
|                 |

| Inicialmente    | todas  | as |  |
|-----------------|--------|----|--|
| senhas são: mud | ar123. |    |  |

Após o seu primeiro login será solicitada a troca de senha.

| Identificação de usuário |                                        |
|--------------------------|----------------------------------------|
|                          | A senha deve ter ao menos 6 caracteres |
| Senha atual*             |                                        |
| Nova senha*              |                                        |
| Nova senha (novamente)*  |                                        |

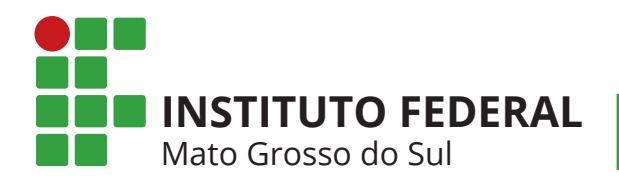

# Cread

#### Acesso ao curso

Após realizar o login você deve clicar no nome do seu curso.

#### FIGURA 3

| Painel                                                   |                                             |                                                        |                        |                          | Pers                                | onalizar            | esta página                    |
|----------------------------------------------------------|---------------------------------------------|--------------------------------------------------------|------------------------|--------------------------|-------------------------------------|---------------------|--------------------------------|
| NAVEGAÇÃO                                                | RESUMO DOS CURSOS                           |                                                        | CALENDÁ                | RIO                      |                                     |                     |                                |
| <b>rainel</b><br>♥ Página inicial do site                | Todos                                       | Ordenar por Nome do curso                              | <b>▲</b><br><u>Dom</u> | Seg ]                    | abril 20<br>Ier Qua                 | 19<br><u>Qui</u>    | Sex Sáb                        |
| <ul> <li>Páginas do site</li> <li>Meus cursos</li> </ul> | Curso de Curta Duração<br>AVEA Moodle IFMS  | Formação Continuada de<br>Professores para EaD do IFMS | 7<br>14<br>21<br>28    | 1<br>8<br>15<br>22<br>29 | 2 3<br>9 10<br>16 17<br>23 24<br>30 | 4<br>11<br>18<br>25 | 5 6<br>12 13<br>19 20<br>26 27 |
|                                                          | CCD - AVEA Moodle IFMS                      | Curso de Formação Continuada de<br>Professores         | LINHA DO               | О ТЕМРО                  |                                     |                     |                                |
|                                                          | Gravação de Videoaula:<br>Youtube e Estúdio | Curso<br>Tutor EaD                                     | •                      |                          |                                     |                     | •                              |
|                                                          |                                             |                                                        |                        |                          | E                                   |                     |                                |

# Acesso às disciplinas

#### Trilha de Aprendizagem

A Trilha de Aprendizagem é um conjunto de interfaces com ferramentas que serão utilizadas por você durante o curso.

# FIGURA 4

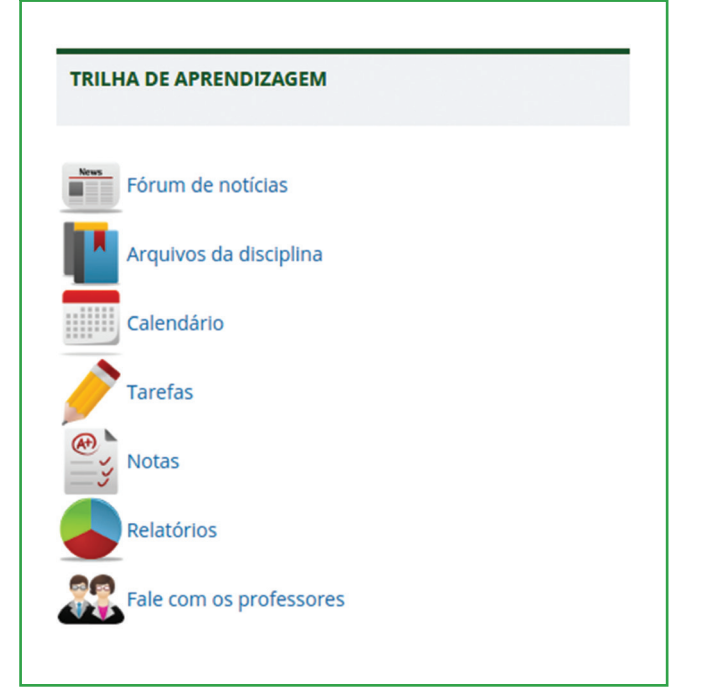

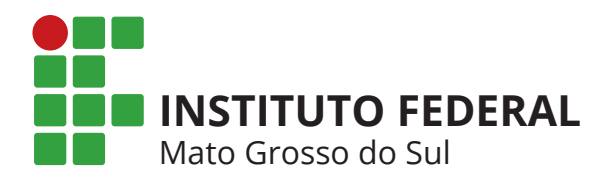

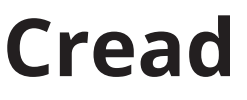

### Fórum de notícias

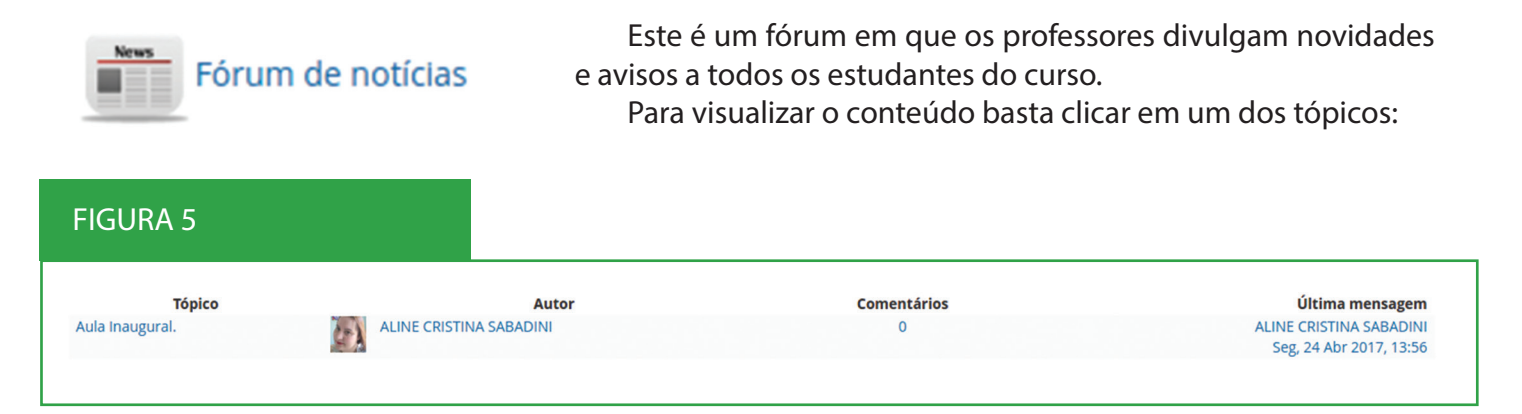

# Arquivos da disciplina

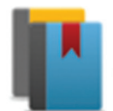

Arquivos da disciplina

Neste local ficam todos os arquivos postados pelo professor.

| FIGURA 6 |                                                                               |                                                                |
|----------|-------------------------------------------------------------------------------|----------------------------------------------------------------|
| Seção    | Nome                                                                          | Descrição                                                      |
|          | CRONOGRAMA<br>do Curso<br>Inglês Básico I                                     | CRONOGRAMA do Curso Inglês Básico I                            |
|          | Book 01 -<br>Impressão<br>offset (com<br>sangria e<br>marca de<br>corte)      | Book 01 - Impressão offset (com sangria e marca de corte)      |
|          | Capa Book<br>01 - Impressão<br>offset (com<br>sangria e<br>marca de<br>corte) | Capa Book 01 - Impressão offset (com sangria e marca de corte) |
|          | Book 02 -<br>Impressão<br>offset (com<br>sangria e<br>marca de<br>corte)      | Cuaderno 01 - Impressão offset (com sangria e marca de corte)  |
|          | Capa Book<br>02 - Impressão<br>offset (com                                    | Capa Book 02 - Impressão offset (com sangria e marca de corte) |

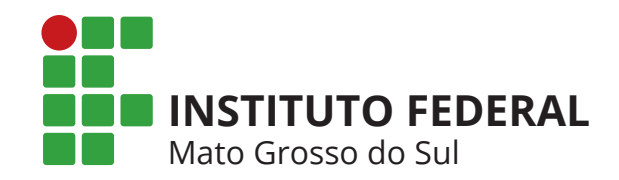

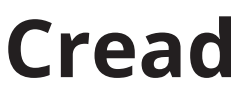

# Calendário

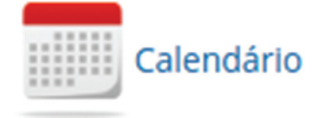

Nesta interface você pode acessar a agenda do curso e consultar as datas e prazos de entrega de atividades, e ainda tem a possibilidade de organizar o seu plano de estudos.

Notas

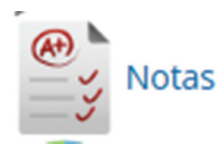

Neste local você vai ter acesso a todas as notas das atividades e provas já corrigidas.

### Fale com o professor

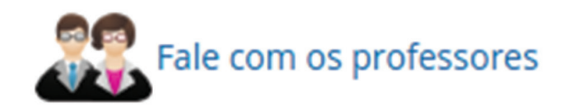

Neste local você pode entrar em contato com o professor da disciplina.

Clique no nome do professor e depois em *Enviar mensagem* 

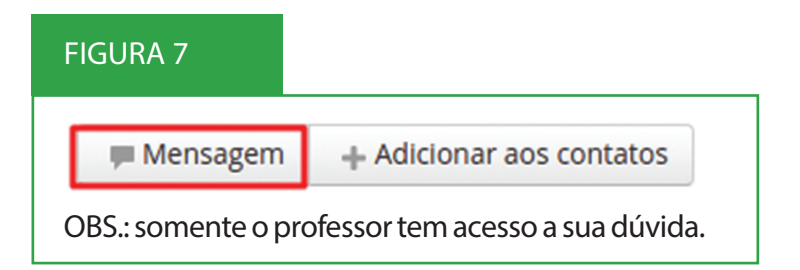

| FIGURA 8                |         |        |
|-------------------------|---------|--------|
|                         | Offline | Editar |
|                         |         |        |
|                         |         |        |
|                         |         |        |
|                         |         |        |
|                         |         |        |
|                         |         |        |
|                         |         |        |
| Escrever uma mensagem 🔺 |         | Enviar |

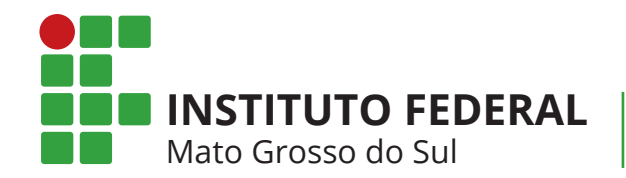

# Cread

# Utilizando o Fórum

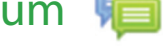

No curso existem dois fóruns principais.

O **Fórum de notícias** é o meio de comunicação do professor com a turma, todos os recados importantes estarão nele. Os alunos não conseguem escrever neste fórum.

O **Fórum de dúvidas** é o lugar adequado para lançar as dúvidas e discussões da turma. Para você realizar uma postagem clique no **"Fórum de dúvidas"**. Caso deseje abrir um novo tópico basta clicar no botão "Acrescentar um novo **tópico de discussão**".

| FIGURA 9                                              |
|-------------------------------------------------------|
| Fórum para tirar as dúvidas da disciplina.            |
| Acrescentar um novo tópico de discussão               |
| (Ainda não há nenhum tópico de discussão neste fórum) |

Preencha todos os campos assinalados com \*(asterisco).

Após digitar suas dúvidas ou comentários no fórum proposto basta clicar no botão Enviar mensagem ao tórum

|                         | Forum para urai as duvidas da disciplina.                                                                                                    |                                        |
|-------------------------|----------------------------------------------------------------------------------------------------|----------------------------------------|
| vo tónico de disci      | 110530                                                                                                    |                                        |
| vo topico de disci      |                                                                                                    |                                        |
| Assunto"                | Texto que indique o título da dúvida                                                                                                    |                                        |
| Mensagem*               | Familia da fon v Tamanho da fo v Parágrafo v 🥙 🔛 🏤 🏠 💷                                                                                                    |                                        |
|                         | B / U AAC X, X' E E E E ダ 2 UB UB A - 22 - ▶1 14                                                                                                    |                                        |
|                         |                                                                                                    |                                        |
|                         | Texto com a dúvida                                                                                                    |                                        |
|                         |                                                                                                    |                                        |
|                         |                                                                                                    |                                        |
|                         |                                                                                                    |                                        |
|                         |                                                                                                    |                                        |
|                         |                                                                                                    |                                        |
|                         |                                                                                                    |                                        |
|                         | Caminho: p                                                                                                    |                                        |
| Assinatura 🥑            | Caminho: p<br>Todos são assinantes deste fórum                                                                                                    |                                        |
| Assinatura @<br>Anexo @ | Caminho: p<br>Todos são assinantes deste fórum<br>Tamanho máximo para novo                                                                                        | s arquivos: 500Kb, máximo de anexos: S |
| Assinatura 🕑<br>Anexo 🎯 | Caminho: p Todos são assinantes deste fórum Tamanho máximo para novo Adiciona:                                                                                    | s arquivos: 500Kb, máximo de anexos: s |
| Assinatura 🌝<br>Anexo 🥝 | Caminho: p Todos são assinantes deste fórum Tamanho máximo para novo Adicionar  Marquivos                                                                         | s arquivos: 500kb, máximo de anexos: 5 |
| Assinatura 🥹<br>Anexo 🕑 | Caminho: p Todos são assinantes deste fórum Tamanho máximo para nove Adicionar  Adicionar                                                                         | s arquivos: 500kb, máximo de anexos: 5 |
| Assinatura 🥑<br>Anexo 🕑 | Caminho: p Todos são assinantes deste fórum Tamanho máximo para nove Adicionac  Adicionac  Arquivos                                                               | s arquivos: 500Kb, máximo de anexos: s |
| Assinatura 🕑<br>Anexo 🕗 | Caminho: p Todos são assinantes deste fórum Tamanho máximo para nove Adicionac  Adicionac  Arquivos                                                               | s arquivos: 500Kb, máximo de anexos: s |
| Assinatura 🕑<br>Anexo 🕑 | Caminho: p Todos são assinantes deste fórum Tamanho máximo para nove Adicionac  Adicionac  Arquivos Voc ê pode arrastar e soltar arquivos aquí para adicioná-los. | s arquivos: 500Kb, máximo de anexos: s |
| Assinatura 🕑<br>Anexo 🕑 | Caminho: p Todos são assinantes deste fórum Tamanho máximo para nove Adicionac  Adicionac  Arquivos Voc ê pode arrastar e soltar arquivos aquí para adicioná-los. | s arquivos: 500Kb, máximo de anexos: s |

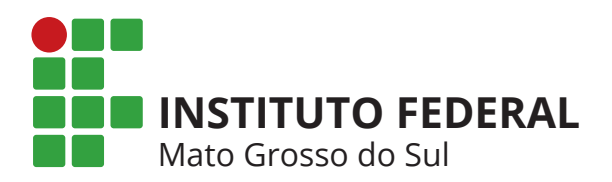

# Cread

Caso tenha digitado algo errado, ou deseje modificar ou mesmo excluir a sua postagem no fórum, você tem 30 minutos após o envio da mensagem para editar ou deletar a sua mensagem, basta acessar o tópico recém criado e escolher uma das ações.

Você pode interagir com os colegas de curso respondendo e complementando as postagens nos fóruns, uma maneira simples de realizar esta ação é entrar no tópico e clicar no botão **"Responder"**. Editar | Excluir | Responder

Responder

#### Aulas

O curso está dividido por aulas que ocorrem durante a semana sempre iniciando na segunda-feira e finalizando no domingo.

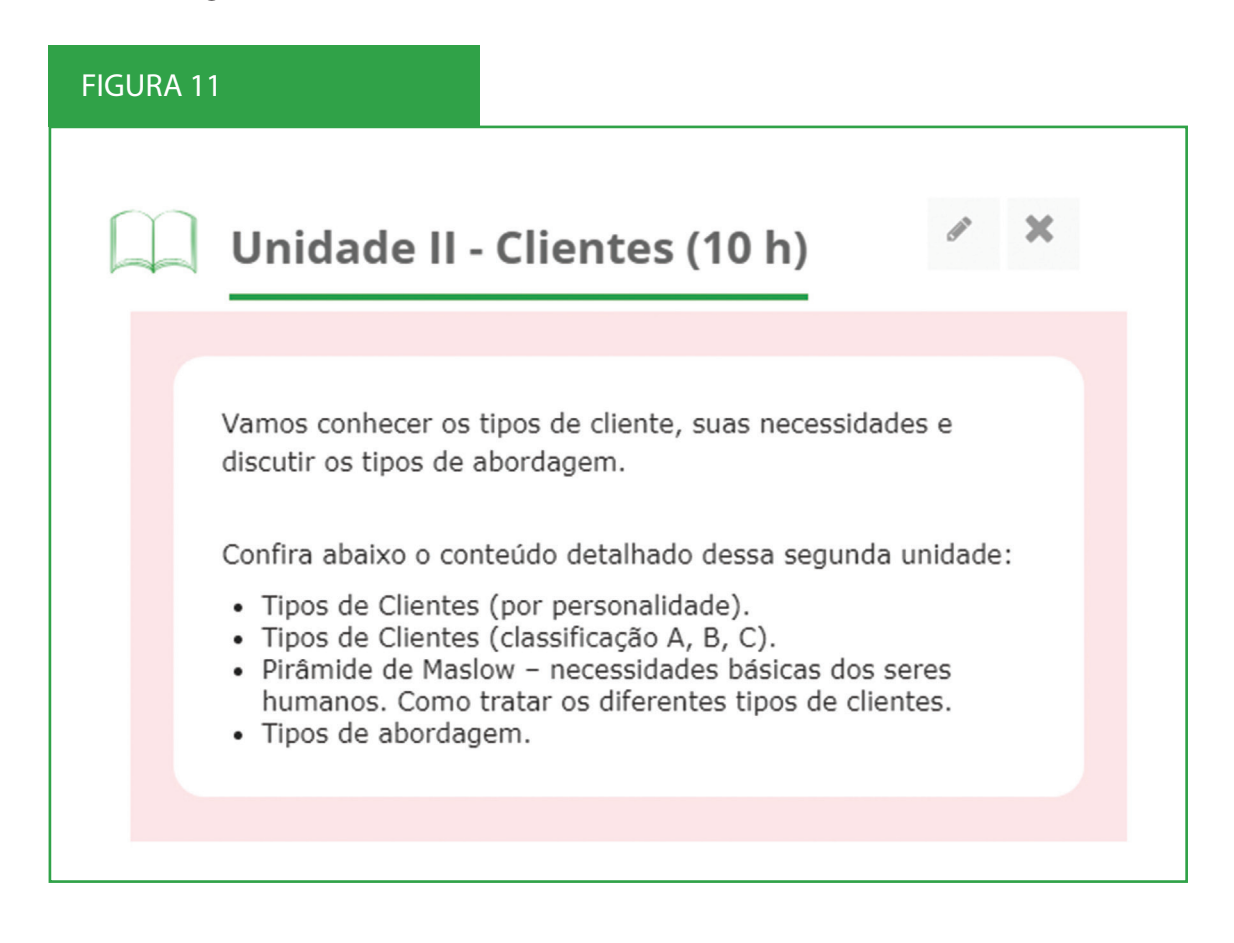

### Chat

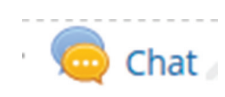

O *chat*, em inglês, significa bate-papo e diferentemente do fórum, o *chat* é uma atividade de comunicação síncrona. Ou seja, é uma conversa, que ocorre em tempo real. O professor irá agendar um *chat* por semana para tirar dúvidas sobre o conteúdo e a sua participação é muito importante.

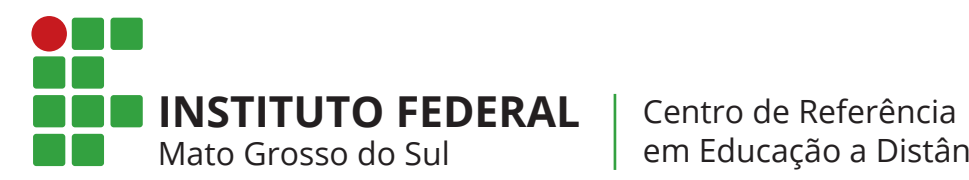

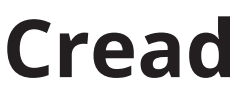

No dia e hora agendados você pode realizar o acesso, clicando no Chat e logo depois em "Clique aqui para entrar no chat agora"

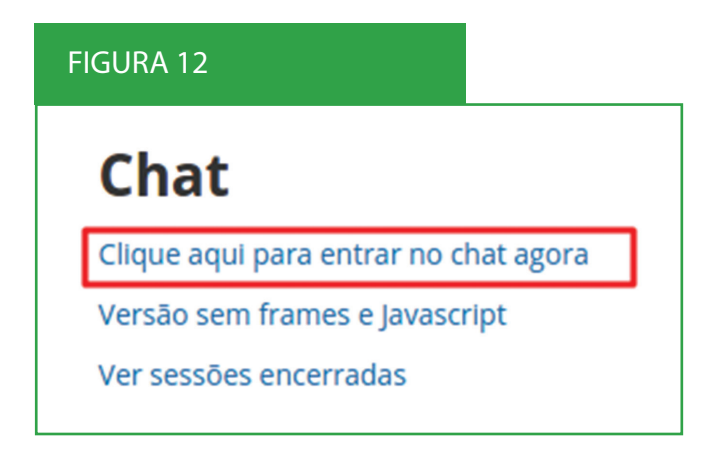

Para enviar mensagens e interagir com o professor e colegas basta digitar no campo em branco e clicar em "Enviar".

| GURA 13                                   |           |         |                           |
|-------------------------------------------|-----------|---------|---------------------------|
| 🕽 🖨 🕕 Curso: Chat - Google Chrome         |           |         |                           |
| ead.ifms.edu.br/mod/chat/gui_ajax/index.p | hp?id=416 |         |                           |
| Danielli Urbieta Rocha<br>Seja bem-vindo  |           | 14:30   | Danielli<br>Urbieta Rocha |
|                                           |           |         |                           |
|                                           |           |         |                           |
|                                           |           | I       |                           |
|                                           |           |         |                           |
|                                           |           |         |                           |
|                                           |           |         |                           |
| [                                         | Enviar    | Temas » |                           |

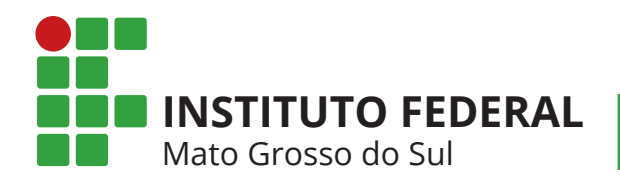

# Cread

#### Mensagens

Você pode enviar mensagens a todos os participantes do curso (alunos, tutor e professores) este é um dos nossos canais de comunicação.

Para acessar as mensagens busque no canto superior direito da tela seu nome e clique em cima da imagem.

**OBS:** Não utilize o *e-mail*, todos os contatos precisam ser realizados pelo Ambiente Virtual de Ensino e Aprendizagem.

| GURA 15              |  |
|----------------------|--|
|                      |  |
| Mensagens            |  |
| Buscar nas mensagens |  |
| Sem novas mensagens  |  |
|                      |  |
|                      |  |
|                      |  |
|                      |  |
|                      |  |
|                      |  |
|                      |  |
|                      |  |
| Mensagens Contatos   |  |

# Tipos de Atividades Online

#### Atividade Online (AO) (Questionário)

Esta é uma atividade a ser desenvolvida durante a semana. Clique na atividade

#### 🏹 Questionário 1

Na próxima tela clique em "Tentar responder o questionário agora":

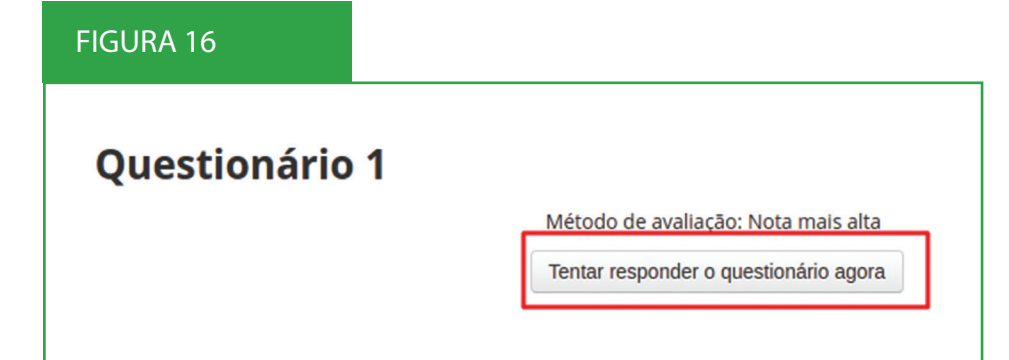

#### FIGURA 14

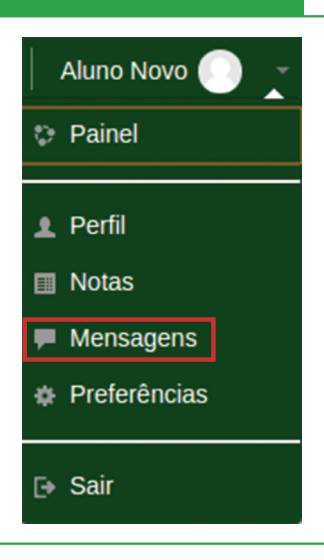

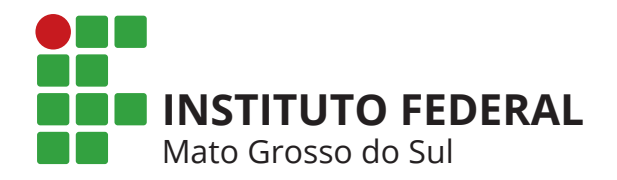

# Cread

# Atividade Online (AO) (Envio de Arquivos)

Tarefa 01Nesta atividade você deve enviar um arquivo para correção.1. Clique na atividade e logo depois clique no botão "Adicionar tarefa".

| Tarefa 01            |                          |
|----------------------|--------------------------|
| Status de envio      |                          |
| Status de envio      | Nenhuma tentativa        |
| Status da avaliação  | Não há notas             |
| Data de entrega      | sexta, 5 Mai 2017, 00:00 |
| Tempo restante       | 6 dias 14 horas          |
| Última modificação   |                          |
| Comentários ao envio | Comentários (0)          |

2. Na próxima tela clique no ícone indicado na imagem abaixo.

| FIGURA 18       |                                                                 |
|-----------------|-----------------------------------------------------------------|
| Tarefa 01       | - Tamanho mávimo para novos arouivos: 10Mb. máximo de anevos: 1 |
| Envio de arquiv | s Tamanno maximo para novos arquivos: Tumo, maximo de afexos: T |
|                 | Salvar mudanças Cancelar                                        |

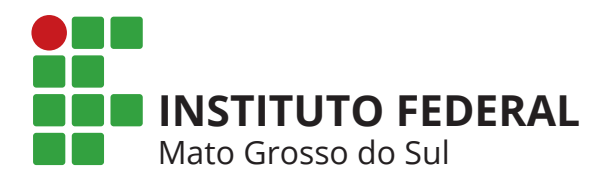

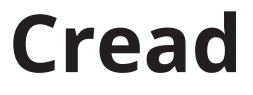

3. Logo depois, na janela do File picker depois clique em "Escolher arquivo".

|                        | File picker                                    |               |
|------------------------|------------------------------------------------|---------------|
| n Arquivos do servidor |                                                |               |
| Arquivos recentes      |                                                |               |
| Enviar um arquivo      |                                                |               |
|                        | Ane xo: Escolher arquivo Venhum arquivo        | o selecionado |
|                        | Autor: Aluno IFMS                              |               |
|                        | Escolher licença: Todos os direitos reservados | T             |

4. Localize o arquivo no seu computador e clique 2x nele. Depois clique em "Selecionar um arquivo".

| 🖲 🗉 Enviar arquivo |                            |          |            |                    |
|--------------------|----------------------------|----------|------------|--------------------|
| 🖋 🖣 🖻 thyago       | Imagens                    |          |            |                    |
| Locais             | Nome                       | Tamanho  | Modificado | logo-ifms.jpg      |
| 🔍 Pesquisar        | envio de arquivos1 ppg     | 202.3 kB | 05:16      |                    |
| Osado recente      |                            | 193.4 kB | 04:57      |                    |
| 📷 thyago           | excluir.png                | 193.9 kB | 05:06      |                    |
| 🛅 Desktop          | falecomoprofessor.png      | 235.8 kB | 05:07      |                    |
| 🧾 Sistema de arq   | forum de dúvidas.png       | 196.4 kB | 04:58      |                    |
| THYAGO             | Forumdedúvidas exmeplo.png | 177,0 kB | 05:03      |                    |
| 🖳 THYAGO           | frequencia.png             | 170,9 kB | 05:06      |                    |
| Volume 500 GB      | frequncia e foruns.png     | 161,4 kB | 05:14      |                    |
| 🔝 Documentos       | ifms.png                   | 355,6 kB | 04:17      |                    |
| 🚺 Música           | login.png                  | 213,5 kB | 04:18      |                    |
| 间 Imagens          | 🗖 logo-ifms.jpg            | 7,4 kB   | 04:31      |                    |
| Vídeos             | materialbase.png           | 160,1 kB | 05:14      | INSTITUTO FEDERAL  |
| 🔝 Downloads        | menualuno.png              | 275,5 kB | 04:34      | MAID GROSSO DO SOL |
|                    | 🔲 módulo 1 disciplinas.png | 224,6 kB | 04:38      |                    |
|                    | moodle ead banner.png      | 356,2 kB | 04:17      |                    |
|                    | participantes.png          | 289,6 kB | 04:41      |                    |
|                    | perfil01.png               | 213,2 kB | 04:25      |                    |
|                    | perfil02.png               | 148,9 kB | 04:30      |                    |
|                    | perfil03.png               | 137,1 kB | 04:33      |                    |
|                    | - Clas                     | 107.010  |            | •                  |

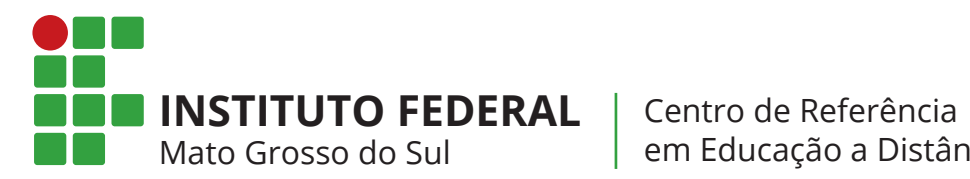

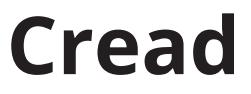

#### 5. Para finalizar clique em "Enviar este arquivo".

| FIGURA 21                                  |                        |                                   |   |
|--------------------------------------------|------------------------|-----------------------------------|---|
| -                                          | File p                 | picker                            | × |
| Arquivos do servidor     Arquivos recentes |                        |                                   |   |
| T Arquivos privados                        |                        |                                   |   |
|                                            | Anexo:<br>Salvar como: | Selecionar a rquivo logo-ifms.jpg |   |
|                                            | Autor:                 | Aluno IFMS                        |   |
|                                            | Escolher licença:      | Todos os direitos reservados      |   |

6. Nesta tela é possível editar o envio caso queira enviar um novo arquivo.

| FIGURA 22                    |                           |
|------------------------------|---------------------------|
| Tarefa 01<br>Status de envio |                           |
| Status de envio              | Enviado para avaliação    |
| Status da avaliação          | Não há notas              |
| Data de entrega              | sexta, 5 Mai 2017, 00:00  |
| Tempo restante               | 6 dias 14 horas           |
| Última modificação           | sexta, 28 Abr 2017, 09:32 |
| Envio de arquivos            | <b>25.png</b>             |
| Comentários ao envio         | Comentários (0)           |
|                              | Editar envio              |

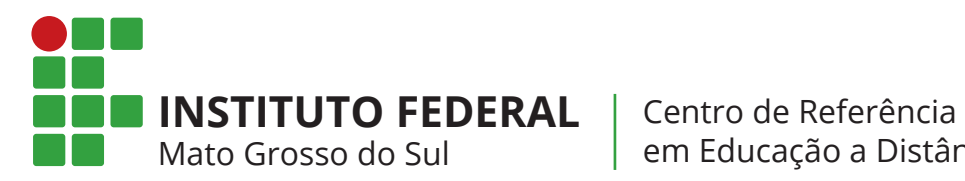

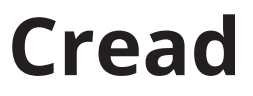

|                                                                                   | FIGURA 23                                                                           |  |
|-----------------------------------------------------------------------------------|-------------------------------------------------------------------------------------|--|
| <b>7.</b> Ao clicar em <b>"Editar en-</b><br><b>vio"</b> uma nova tela aparecerá. | Tarefa O1<br>Enviro de arquivos<br>Personal Arquivos<br>Clique no arquivo<br>25.prg |  |
|                                                                                   | Salvar mudanças Cancelar                                                            |  |

| FIGURA 24            |                                                                                                    |                     |
|----------------------|----------------------------------------------------------------------------------------------------|---------------------|
|                      | Editar 25.png                                                                                                    | ×                   |
| Download             | uir                                                                                                    | Exclua o<br>arquivo |
| Nome                 | 25.png                                                                                                    |                     |
| Autor                | Aluno Novo                                                                                                    |                     |
| Escolha a<br>licença | Todos os direitos reservados                                                                                         | ¥                   |
| Caminho              | I                                                                                                    | ¥                   |
|                      | Atualizar                                                                                                    | Cancelar            |
|                      | Última modificação 28 abril 2017, 09<br>Criado 28 abril 2017, 09:30<br>Tamanho 38.4Kb<br>Dimensões 1387 x 418 pontos | :32                 |

Após isso, basta enviar um novo arquivo.

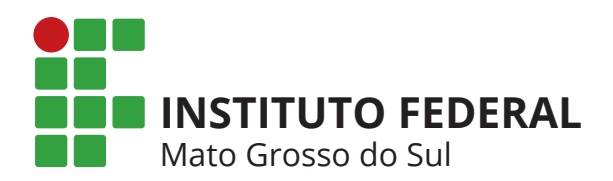

# Cread

### Progresso de Conclusão - Acompanhamento do Curso

O Moodle possui o bloco Progresso de Conclusão, com o qual o aluno consegue ter um controle mais detalhado do seu andamento no curso, assim como o professor consegue acompanhar o andamento do aluno. Esta ferramenta exibe uma barra de progresso baseada no avanço das atividades realizadas, tanto por unidade (A) quanto no total do curso (B).

| FIGURA 25                                                                                                    |                       |                                                                                                    |
|----------------------------------------------------------------------------------------------------|-----------------------|----------------------------------------------------------------------------------------------------|
|                                                                                                    | ×<br>B <b></b>        | PROGRESSO DE CONCLUSÃO                                                                                                    |
| Seja bem-vindo!<br>É um prazer ter você como aluno do curso de<br>Meu Curso, na modalidade a distância<br>do instituto Federal de Educação, Ciência e Tecnologia<br>de Mato Grosso do Sul.<br>É imprescindivel a boa disposição e a dedicação para que<br>possamos atingir o sucesso!<br>Desejo a todos um excelente curso.<br>Outemor dividir a com oterão à discipilos | e                     | Visão geral de alunos                                                                                                    |
| Qualquer duvida com relação a disciplina,<br>consultar o professor.<br>Bons Estudos!<br>INSTITUTO FEDERAL<br>Mato Grosso do Sul                                                                                                    |                       | Fórum de notícias<br>Arquivos da disciplina<br>Calendário<br>Tarefas                                                                                                    |
| Fórum social                                                                                                    | Progresso total % 20  | Relatórios<br>Relatórios<br>Relatórios<br>Fale com o professor                                                                                                    |
|                                                                                                    | L.                    | CALENDÁRIO                                                                                                    |
| Fique atento! Info                                                                                                    | Semana de Ambientação | ▲ abril 2019 ►<br><u>Dom 5rg Ter Qua Qui 5rc 5éb</u><br>1 2 3 4 5 6<br>7 8 9 10 11 12 13                                                                                               |
| Progresso % 0                                                                                                    | o % 50 Progresso % 0  | 14         15         16         17         18         19         20           21         22         23         24         25         26         27           28         29         30 |
| Aula 01 Aula 02                                                                                                    | Aula 03               | <ul> <li>G Esconder eventos - global</li> <li>Esconder eventos - categoria</li> </ul>                                                                                                  |

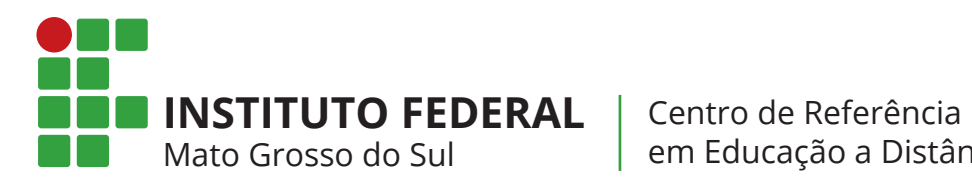

# Cread

### Conhecendo um pouco mais

#### Participantes

| FIGURA 26                                                                                                    |      |
|----------------------------------------------------------------------------------------------------|------|
| NAVEGAÇÃO                                                                                                    |      |
| Página Inicial  Painel Páginas do site Meus cursos Curso Participantes Emblemas Competências Notas General Unidade I - 31/01 à 10 Section 2 Section 3 Section 4 | 0/02 |

Neste local você tem acesso a todos os participantes do curso e pode enviar mensagens para cada aluno, professor e tutor do curso.

| Participan            | tes              |                  |        |               |             |        |
|-----------------------|------------------|------------------|--------|---------------|-------------|--------|
| Meus cursos           |                  |                  |        |               | Lista de us | uários |
| Curso V               |                  |                  |        |               | Resumo      | •      |
| Papel atual           |                  |                  |        |               |             |        |
| Todos os participante | es v             |                  |        |               |             |        |
| Tedes es pe           | uticin antoqu 1  |                  |        |               |             |        |
| lodos os pa           | rticipantes: 1   |                  |        |               |             |        |
| Nome : Todos A B C    |                  | QRSTUVWXYZ       |        |               |             |        |
| Sobrenome : Todos /   |                  | Cidade/Municínio | País   | Último acesso |             |        |
|                       | Nome / Sobrenome | cidade/municipio | rais   | ontino acesso |             |        |
| Toto do usuario       |                  | Campa Cranda     | Brasil | 1 segundo     |             |        |

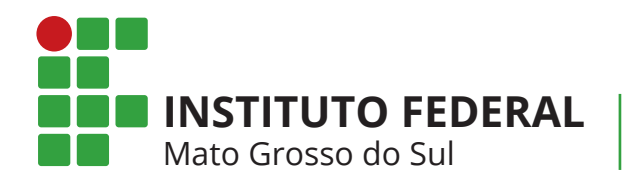

# Cread

# Perfil (Modificar)

No canto superior direito, você pode configurar seu perfil:

Ao clicar em "Preferências" abrirá a seguinte página

FIGURA 28 Aluno Novo Painel Perfil Notas Mensagens Preferências Sair

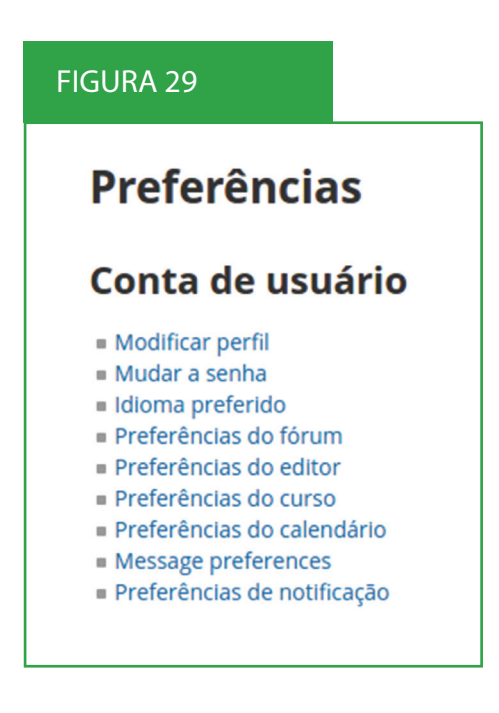

Escolha a opção "Modificar Perfil" assim você pode completar todos os dados do seu perfil. É importante você atualizar o perfil. Por isso, deixe a sua apresentação bem completa e insira a sua foto atualizada.

Estas informações definem você como **Aluno**. (Todos os campos com "\*" são obrigatórios).

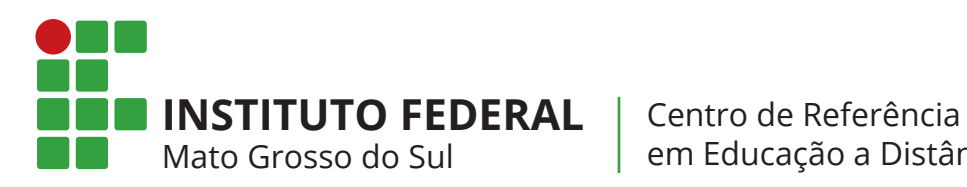

em Educação a Distância

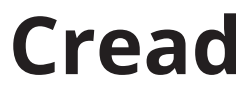

| FIGURA 30                                             |                                             |                                                                      |
|-------------------------------------------------------|---------------------------------------------|----------------------------------------------------------------------|
| Página Inicial 🕨 Painel 🕨 Preferên                    | ncias 🕨 Conta de usuário 🕨 Modificar perfil |                                                                      |
| NAVEGAÇÃO                                             | Aluno Cread Vende                           | edor                                                                 |
| Página Inicial<br>= Painel<br>> Páginas do site       | ✓ Geral                                     |                                                                      |
| <ul> <li>Meus cursos</li> <li>FIC-Vendedor</li> </ul> | Nome*                                       | Aluno Cread                                                          |
|                                                       | Sobrenome*                                  | Vendedor                                                             |
|                                                       | Endereço de email*                          | aluno@cread.v                                                        |
|                                                       | Mostrar endereço de email                   | Apenas os participantes do curso podem ver o meu endereço de email 🔹 |
|                                                       | Cidade/Município                            | Campo Grande                                                         |
|                                                       | Selecione um país                           | Brasil 🔻                                                             |
|                                                       | Zona de fuso horário                        | Fuso horário do servidor (América/Boa_Vísta) 🔹                       |
|                                                       | Descrição 🕐                                 |                                                                      |
|                                                       |                                             |                                                                      |
|                                                       |                                             |                                                                      |
|                                                       |                                             |                                                                      |
|                                                       |                                             |                                                                      |
|                                                       |                                             |                                                                      |

#### FIGURA 31 Imagem do usuário Imagem atual Nenhum Tamanho máximo para novos arquivos: 128Mb, máximo de anexos: 1 Nova imagem 1 88 E VE Arquivos Você pode arrastar e soltar arquivos aqui para adicioná-los. Descrição da imagem

|                     | FIGURA 32        |
|---------------------|------------------|
| Salve as alterações | Atualizar perfil |

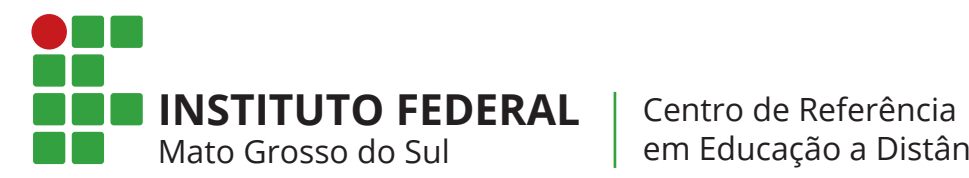

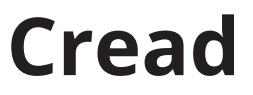

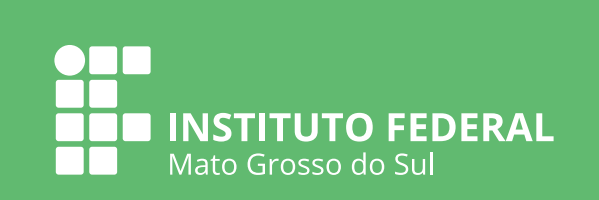